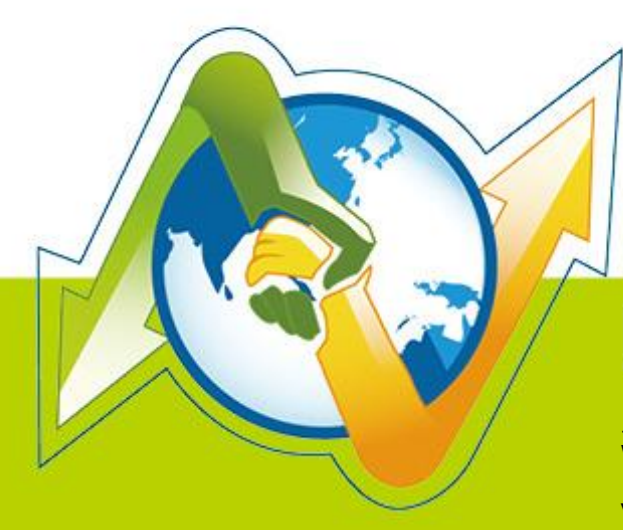

# N- Partner N-REPORTER

用户如何使用 WMI 管理配置 Windows AD Server 日志 V 1.1.2 (简体)

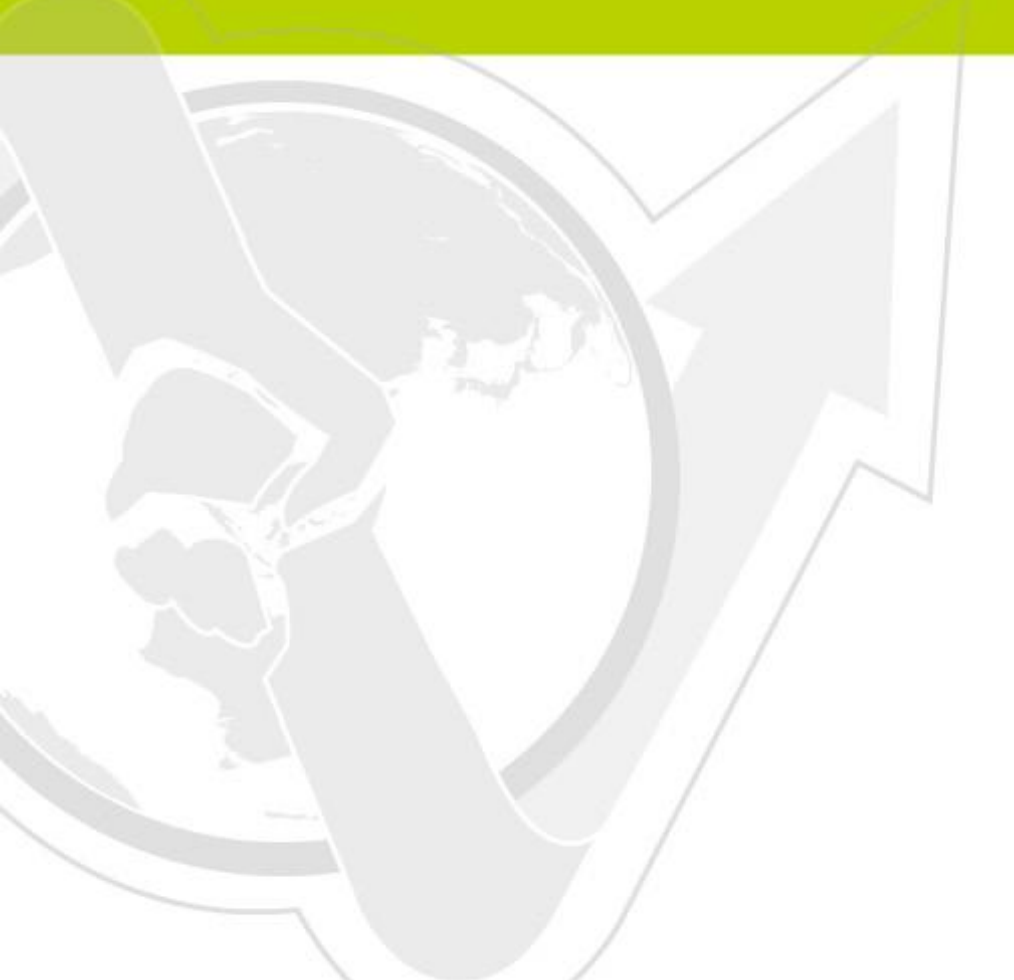

### 前言

本文件描述 N-Reporter 用户如何使用 WMI 管理配置 Windows AD Server 日志。

| 文件章节如下:                            |    |
|------------------------------------|----|
| 1. 配置 Windows AD Server            | 2  |
| 1-1 配置 Windows 2003 AD Server      | 2  |
| 1-1-1 新增 WMI 远程登录的域用户              | 2  |
| 1-1-2 Windows 2003 AD Server 审核配置  | 6  |
| 1-1-3 Windows 2003 AD Server 防火墙配置 | 6  |
| 1-2 配置 Windows 2008 AD Server      | 9  |
| 1-2-1 新增 WMI 远程登录的域用户              | 9  |
| 1-2-2 Windows 2008 AD Server 审核配置  |    |
| 1-3 配置 Windows 2012 AD Server      |    |
| 1-3-1 新增 WMI 远程登录的域用户              | 14 |
| 1-3-2 Windows 2012 AD Server 审核配置  |    |
| 2.新增 Windows AD Server WMI 设备      |    |
| 2-1 新增 Windows AD Server WMI 设备    |    |
| 2-2 设定 NTP Server                  | 21 |
| 連絡資訊                               |    |

# 1. 配置 Windows AD Server

## 1-1 配置 Windows 2003 AD Server

#### 1-1-1 新增 WMI 远程登录的域用户

以域管理员账号 administrator 登录Windows AD server, 鼠标左点 [开始 / 所有程序 / 管理

工具 / Active Directory 用户和计算器 ]。

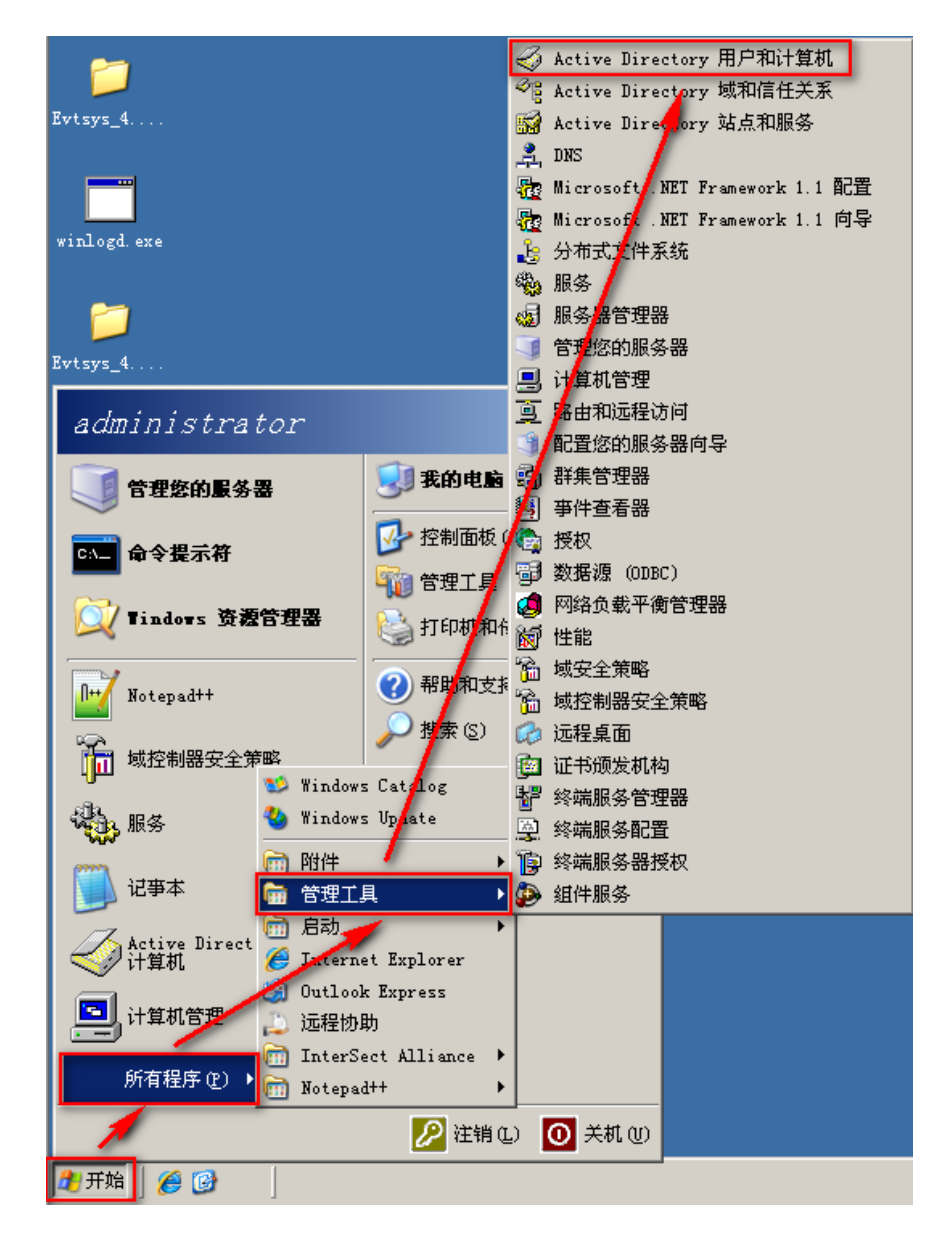

鼠标左点根域(forest root domain),本例为 NPWin2k3chs.local。右点[Users],左点[新建 / 用

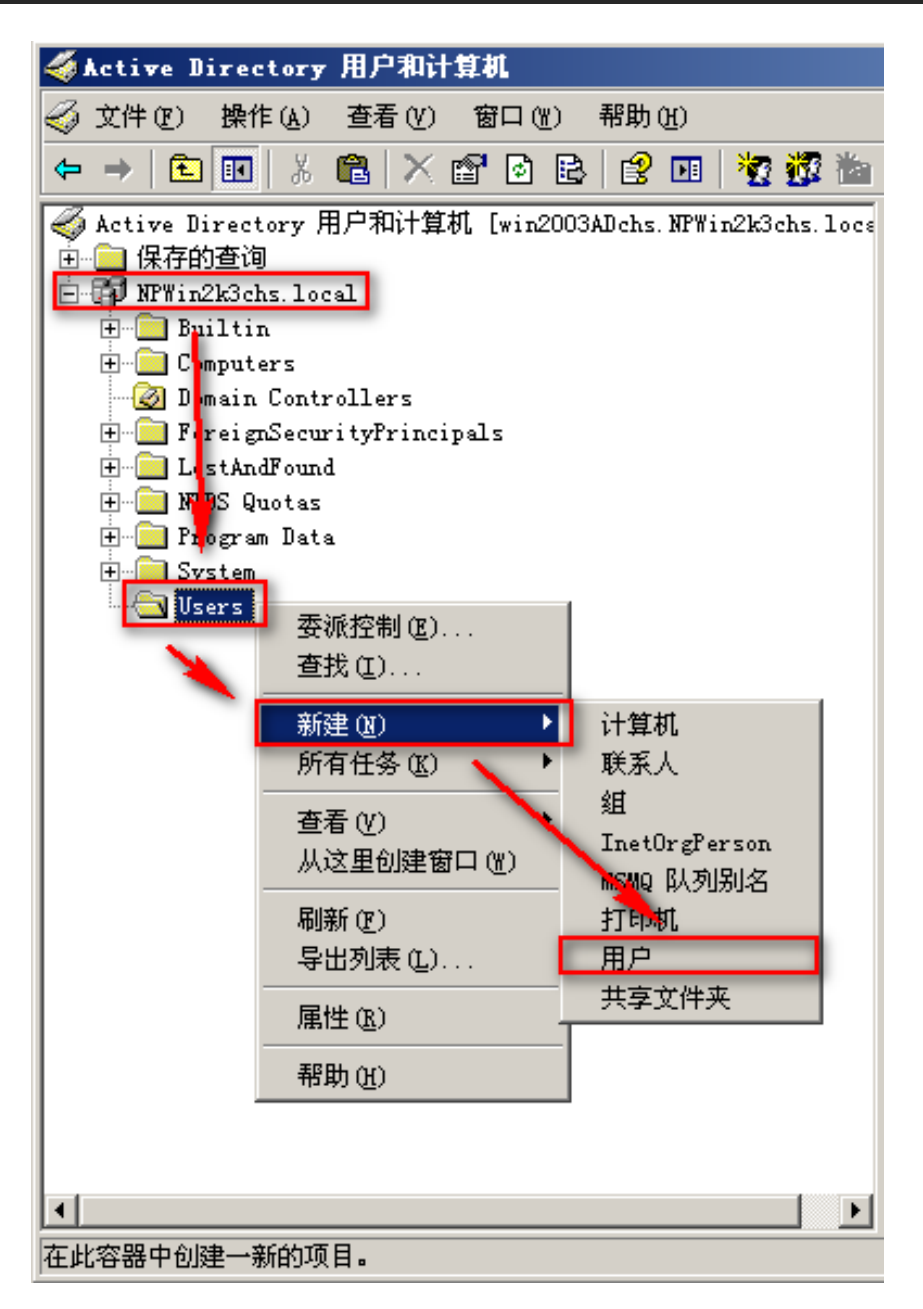

名输入"npartner",用户登录名输入"npartner",左点[下一步]。

| 新建对象 - 用户                      | × |
|--------------------------------|---|
| 创建在: NFWin2k3chs.local/Users   |   |
| 姓(止):                          |   |
| 名 (E):                         |   |
| 姓名(A): npartner                |   |
| 用户登录名(10):                     |   |
| npartner @NPWin2k3chs.local 💌  |   |
| 用户登录名 (Windows 2000 以前版本) (W): |   |
| NPWIN2K3CHS\ npartner          |   |
|                                |   |
| < 上一步 (B) 下一步 (B) > 取消         |   |

输入密码。只勾选[密码永不过期]。左点[下一步]。左点[完成]。

| 新建对      | 象 - 用户               |                      | ×  |
|----------|----------------------|----------------------|----|
|          |                      |                      |    |
| <u></u>  | く 创建在: NPW;          | in2k3chs.local/Users |    |
| strT     | <b>1</b> m           | · · · · · · ·        | _  |
| 2014     | 9(£):                | ******               | _  |
| 确i       | 人密码(C):              | ****                 |    |
|          | 用户下次登录时须更改           | (密码 (M)              |    |
| Г        | 用户不能更改密码( <u>S</u> ) |                      |    |
| <b>V</b> | 密码永不过期(2)            |                      |    |
|          |                      |                      |    |
| _        |                      |                      |    |
|          |                      |                      |    |
|          |                      |                      |    |
|          |                      | 〈上一步®)下一步®)〉         | 取消 |

鼠标左点 [Users]。右点 WMI 远程登录用户 npartner, 左点[添加到组]。

| ≪∮Active Directory 用户和计算机                               |                        |          |                |          |
|---------------------------------------------------------|------------------------|----------|----------------|----------|
| <и>✓ 文件(12) 操作(4) 查看(2) 窗口(32) 帮助(4)                    |                        |          |                | _ Ð ×    |
| ← → 🗈 🖬 🗼 🛍 🗙 📽 🖻 🗟 😢 💷 🦉 🖉 🚵                           | 7 🍕 📴                  |          |                |          |
| Active Directory 用户和计算机 [win2003ADchs. NPWin2k3chs.loce | Users 18 个对象           |          |                |          |
|                                                         | 名称                     | 类型       | 描述             |          |
| Entranzkochs. Local                                     | 🕵 ad_user1             | 用户       |                |          |
|                                                         | 🛃 Administrator        | 用户       | 管理计算机(域)的      | 讷置       |
| Domain Controllers                                      | 🕵Cert Publishers       | 安全组 - 本  | 此组的成员被允许       | f发行      |
| F. ForeignSecurityPrincipals                            | 🚮 DnsAdmins            | 安全组 - 本  | DNS 管理员组       |          |
|                                                         | 🕵 DnsUpdateProxy       | 安全组 - 全局 | 允许替其他客户端       | ₩დე⊡     |
|                                                         | 🕵 Domain Admins        | 安全组 - 全局 | 指定的域管理员        |          |
| 🕀 💼 Program Data                                        | 🕵 Domain Computers     | 安全组 - 全局 | 加入到域中的所有       | 「工作      |
| <u>∓ Svstem</u>                                         | 🕵 Domain Controllers   | 安全组 - 全局 | 域中所有域控制器       | <u>}</u> |
| Sers Vsers                                              | 🕵 Domain Guests        | 安全组 - 全局 | 域的所有来宾         |          |
|                                                         | 🕵 Domain Users         | 安全组 - 全局 | 所有域用户          |          |
|                                                         | 🕵 Enterprise Admins    | 安全组 - 全局 | 企业的指定系统管       | 理员       |
|                                                         | 🕵 Group Policy Creator | 安全组 - 全局 | 这个组中的成员可       | f以修      |
|                                                         | 🥵 Guest                | 用户       | 供来宾访问计算机       | 【或访      |
|                                                         | 👧 krbtgt               | 用户       | 密钥发行中心服务       | 9帐户      |
|                                                         | 🕵 npartner             | 用户       |                | 1        |
|                                                         | 💯 RAS and IAS Servers  | 安全統一本    | 复制(C)          | 可以       |
|                                                         | 🕵 Schema Admins        | 安全组 - 全  | 添加到组(G)        | 理员       |
|                                                         | 🕵 win2k3ad_chs_user1   | 用户       | 名称映射(P)        |          |
|                                                         |                        |          | 禁用帐户(S)        |          |
|                                                         |                        |          | 重设密码(E)        |          |
|                                                         |                        |          | 移动(V)          |          |
|                                                         |                        |          | 打开主页 (0)       |          |
|                                                         |                        |          |                |          |
|                                                         |                        |          |                |          |
|                                                         |                        |          |                |          |
| 为当前选择重设密码。                                              |                        |          | 剪切(I)          |          |
|                                                         |                        |          | 囲ぼ(D)          |          |
|                                                         |                        |          | 重命名(20)        |          |
|                                                         |                        |          | <b>雇性 (B</b> ) |          |
|                                                         |                        |          | 帮助 (Y)         |          |

鼠标左点[高级 / 立即查找 / Domain Admins / 确定 ]。将 WMI 远程登录用户 npartner 加入 到域管理员组中。

| 选择组                                 | ?×              |
|-------------------------------------|-----------------|
| 选择对象类型 (S):                         |                 |
| 组或内置安全主体                            |                 |
| ,<br>查找位置 (E):                      |                 |
| NPWin2k3chs.local                   | 位置(L)           |
| ~<br>输入要选择的对象名称(例如)(B):             |                 |
|                                     | 检查名称(C)         |
|                                     |                 |
|                                     |                 |
| 高级 (A)                              | 确定 取消           |
|                                     |                 |
| 选择组                                 | <u>?×</u>       |
| 选择此对象类型 (S):                        |                 |
| 组或内置安全主体                            | 対象类型 (0)        |
| 查找位置 (2):                           |                 |
| NPW1n2k3chs.local                   | 位査(L)           |
| 一般性查询                               |                 |
| 名称 (4): 开始 🔻                        | 列(C)            |
| 描述 印): 王治 🔽                         |                 |
|                                     | 停止(四)           |
| □ 宗市的限户 (b)<br>□ 不过期密码 (x)          |                 |
|                                     |                 |
|                                     |                 |
|                                     |                 |
|                                     | 确定 取消           |
| 捜索结果(U):                            |                 |
| 名称 (RDN) 描述 住又件夹                    | T locel/Bui     |
| Administrators NPWingk3             | chs. local/Bui  |
| Backup Operators                    | chs.local/Bui   |
| @Cert Publishers 此组的成员, NPWin2k3    | chs.local/Users |
| Distributed CO NPWin2k3             | chs.local/Bui   |
| 🚺 👧 DnsAdmins 🖌 🐹 管理员组 NPWin2k3     | chs.local/Users |
| ngunsUpdateProxy                    | chs.local/Users |
| 👔 Domain Admins 指定的域管理员 NPWin2k3    | chs.local/Users |
| 1 🕵 Domain Computers 加人到域中 NPWin2k3 | chs.local/Users |
| II Omain Control 域中所有域 NFWin2k3     | chs.local/Users |

左点[确定]。

| 选择组                | <u>?×</u> |
|--------------------|-----------|
| 选择对象类型 (S):        |           |
| 组或内置安全主体           | 对象类型 (0)  |
| 查找位置 (2):          |           |
| NFWin2k3chs.local  | 位置(L)     |
| 输入要选择的对象名称(例如)(图): |           |
| Domain Admins      | 检查名称 (C)  |
|                    |           |
|                    |           |
| 局級 (A)             |           |

#### 1-1-2 Windows 2003 AD Server 审核配置

请依照文件「Windows AD audit to syslog」第2章「Windows 2003 AD Server 审核配置」,

配置默认域控制站(Default Domain Controller)的审核策略(Policy)。

#### 1-1-3 Windows 2003 AD Server 防火墙配置

鼠标左点[开始 / 所有程序 / 附件 / 命令提示符 ]。

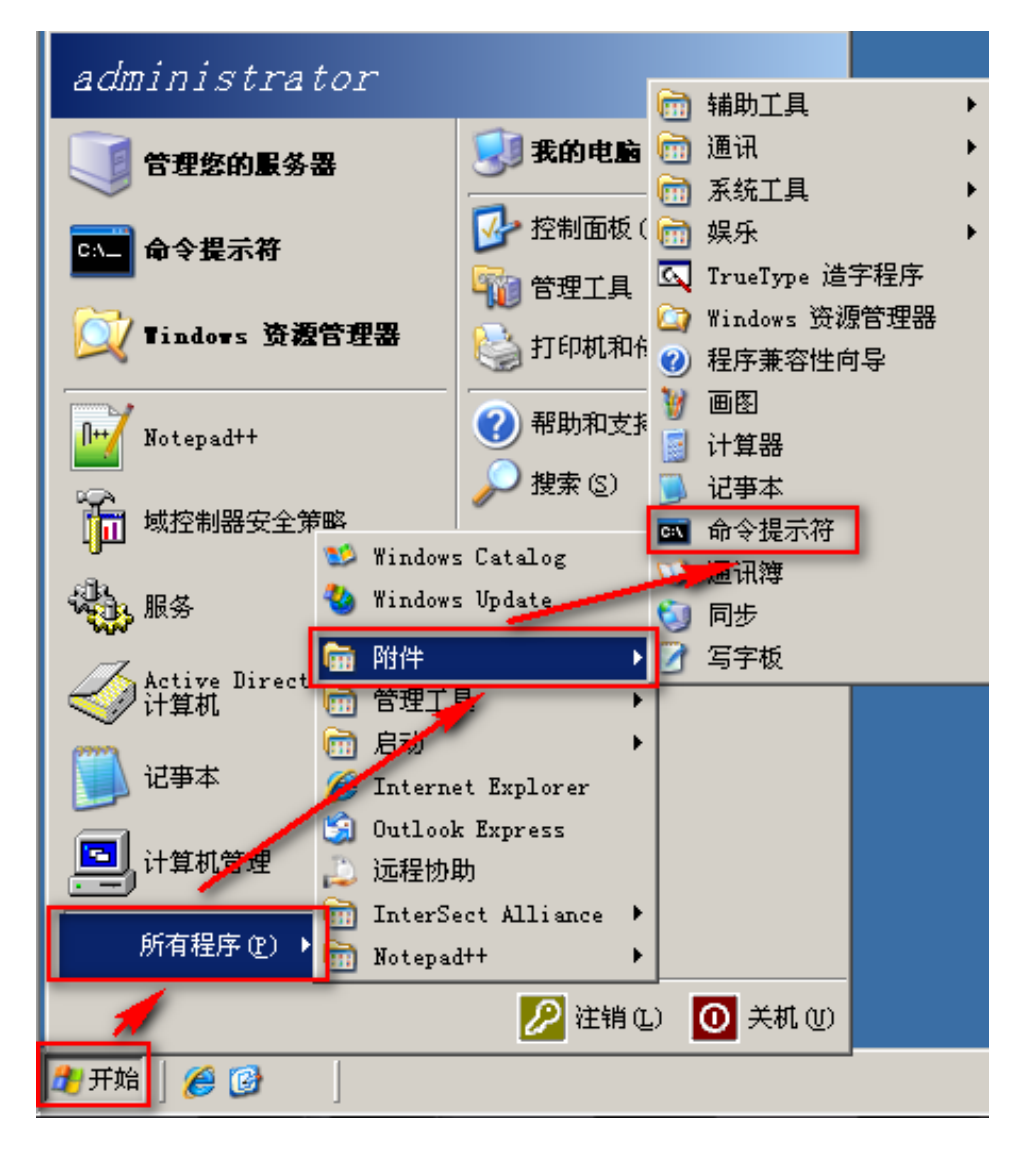

输入『gpedit.msc』,开启[组策略对象编辑器]设定[本机计算器原则(Local Computer Policy)]。

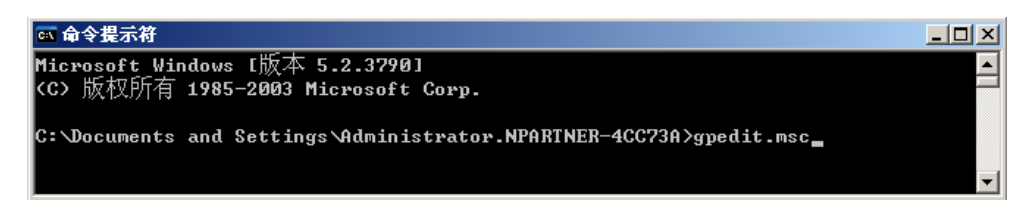

鼠标双击 [ 计算器配置 / 管理模板 / 网络 / 网络连接 / Windows 防火墙 / 标准配置文件 ]。

双击[Windows 防火墙: 允许远程管理例外(Windows Firewall: Allow remote administration

exception)].

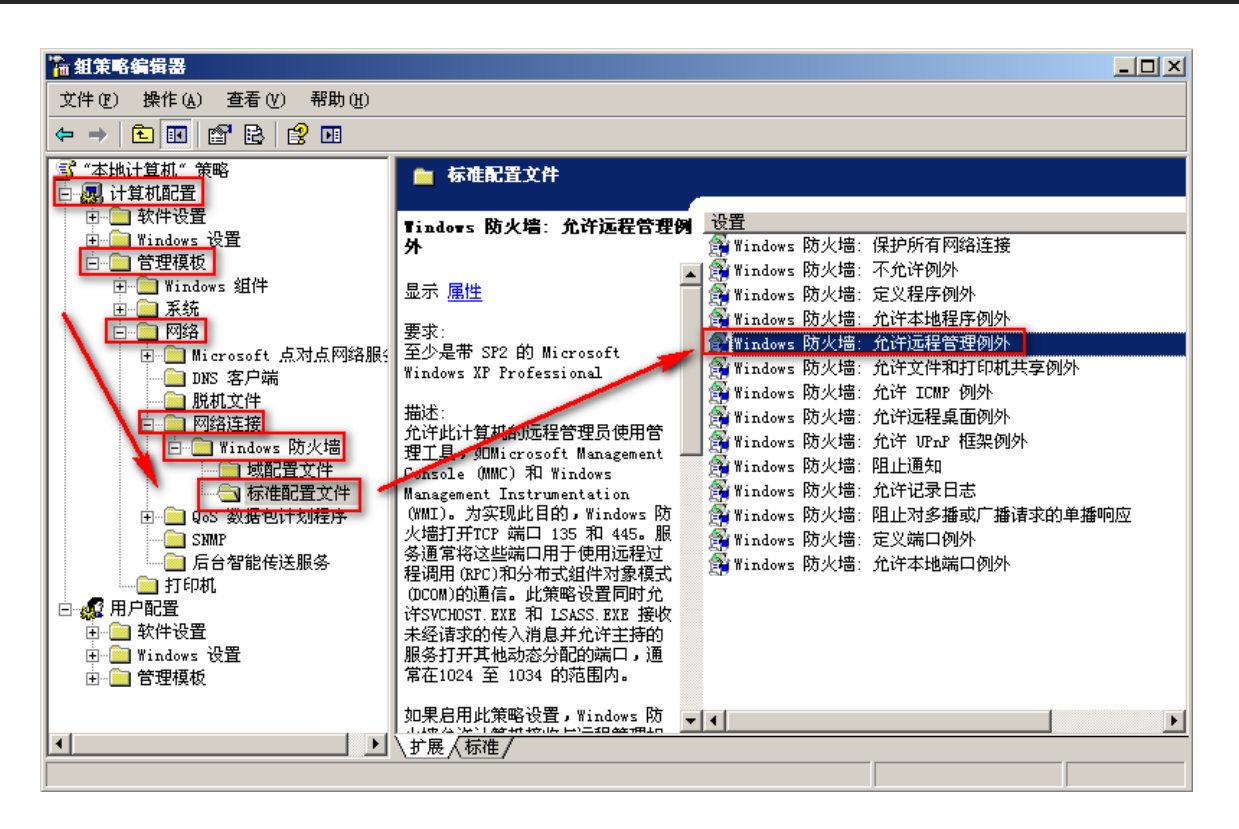

勾选[ 己启用 ], 左点[ 确定 ]。

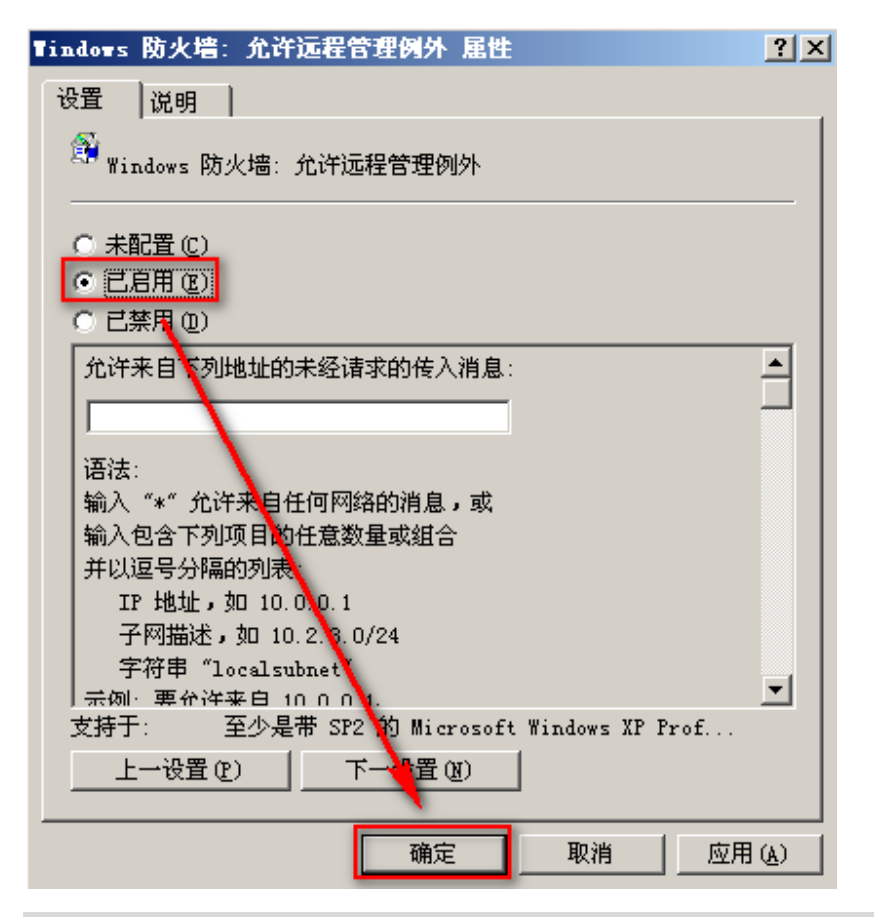

注1:若用户环境有防火墙设备,请开放 Windows AD Server 的 DCOM port TCP 135。

# 1-2 配置 Windows 2008 AD Server

#### 1-2-1 新增 WMI 远程登录的域用户

以域管理员账号 administrator 登录 Windows AD server, 鼠标左点 [开始 / 所有程序 / 管理

工具 / Active Directory 用户和计算器 ]。

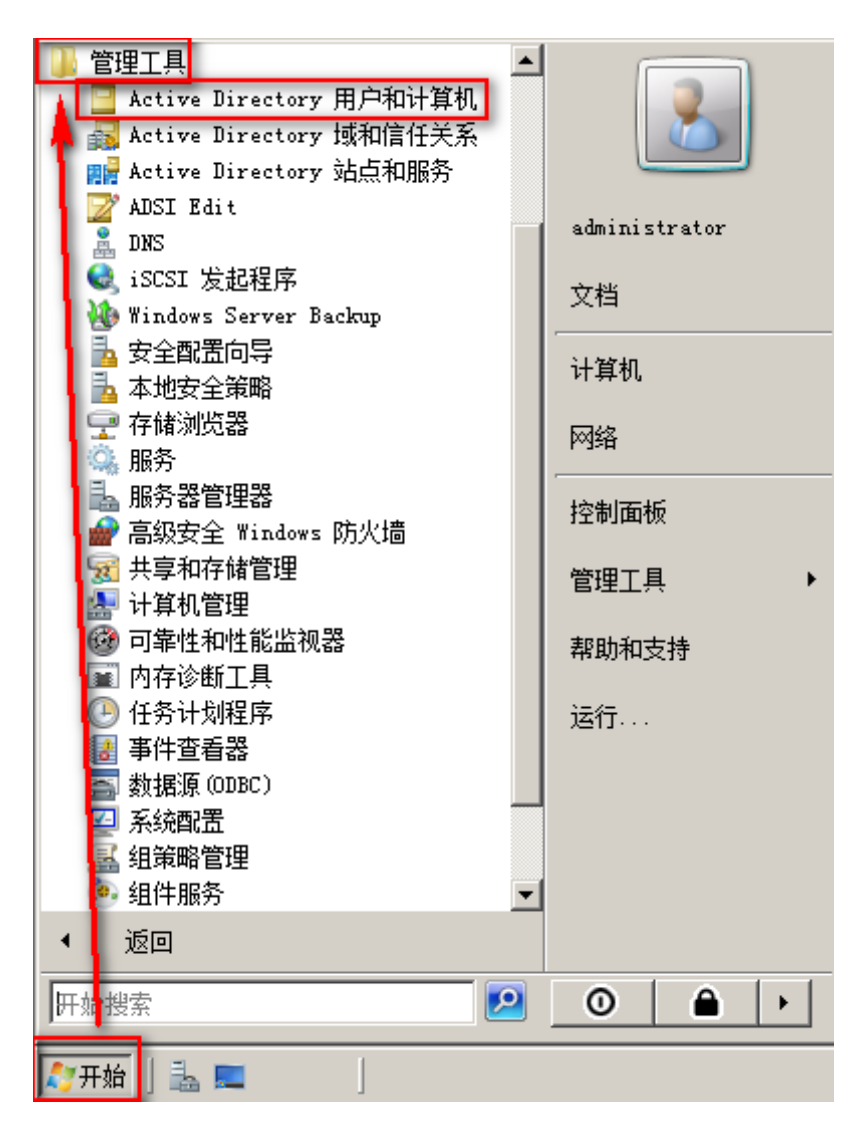

鼠标左点根域(forest root domain),本例为 NPwin2k8chs.local。右点[Users],左点[新建 / 用

户]。

| 🧧 Active Directory 用户和计算机                                                                                                    |             |                       |                    |                                    |  |  |
|----------------------------------------------------------------------------------------------------|-------------|-----------------------|--------------------|------------------------------------|--|--|
| 文件(F) 操作(A) 查看(V) 帮助(H)                                                                                                    |             |                       |                    |                                    |  |  |
| A      A      A |             |                       |                    |                                    |  |  |
| 📃 Active Directory 用户和计算机 [win2k8s                                                                                                    | 名称          |                       | 类型                 | 描述                                 |  |  |
| 🖸 🛄 保存的查询                                                                                                    | 💧 ad_user:  | 1                     | 用户                 |                                    |  |  |
| 🖃 🏥 NPwin2k8chs.local                                                                                                    | 📕 🤱 Adminis | & Administrator       |                    | 管理计算机(域)的内置                        |  |  |
| 🕀 🛄 Builtin                                                                                                    | Allowed     | RODC Password Rep     | 安全组 - 本            | 允许将此组中成员的密                         |  |  |
| - mputers                                                                                                    | 🥵 Cert Pul  | blishers              | 安全组 - 本            | 此组的成员被允许发布                         |  |  |
| + 🔤 Domain Controllers                                                                                                    | 👫 Denied 1  | RODC Password Repl    | 安全组 - 本            | 不允许将此组中成员的                         |  |  |
| + ForeignSecurityfrincipals                                                                                                    | 📲 DnsAdmin  | ns                    | 安全组 - 本            | DNS Administrators 组               |  |  |
| ▲ 0580-5-5<br>● 季派控制 (R)                                                                                                    | 👫 DnsUpda   | teProxy               | 安全组一全              | 局 允许替其他客户端 如                       |  |  |
| 音楽(II)                                                                                                    | Bomain J    | Admins                | 安全组一全              | 局指定的域管理员                           |  |  |
|                                                                                                    | Bomain (    | Computers             | 安全组一全              | 局 加入到域中的所有工作                       |  |  |
| 新建 (ヌ) 计算机                                                                                                    | η,          | ontrollers            | 安全组一全点             | 局 域中所有域控制器                         |  |  |
| 所有任务 🕰 🕨 联系/                                                                                                    |             | luests                | 安全组一全点             | 同 域的所有来兵                           |  |  |
| (本手の) (1) (1) (1) (1) (1) (1) (1) (1) (1) (1                                                                                                    |             | sers                  | 安全组一全              | 同所有域用户                             |  |  |
| 旦目(V) Inet(                                                                                                    | rgPerson    | se Admins             | 安全组一通              | 用 企业的指定系统管理页                       |  |  |
| 刷新(F) MSMQ                                                                                                    | 队列别名        | se Kead-only Doma     | 安全组一通              | 用 该组的成页是企业中的                       |  |  |
| 导出列表 (L) 打印相                                                                                                    | t           | licy Creator Uwners   | 安全组一全              | 同 这个组甲的成贝可以修                       |  |  |
| 用户                                                                                                    |             |                       | 用户                 | 供米兵功问计昇机或功                         |  |  |
|                                                                                                    | て件実         | 710.0                 | 用户                 | 泣來如古的眼冬眼耳미                         |  |  |
| 帮助(H)                                                                                                    | de P l      | JIAD Dervers          | 女王组 - 本            | ··· 这个组中的服务器可以···<br>目前,此组点的武器目标中口 |  |  |
|                                                                                                    | Acad-on     | Ly Domain Controllers | 女王组 二王.<br>安公祖 二语! | 问  既组甲的购贝定缴甲只<br>田  加扬的指令系统管理号     |  |  |
|                                                                                                    | Chema J     | Admins<br>J 1         | 女王组 一 通            | 用 采钩的相连系统管理风                       |  |  |
|                                                                                                    | winzkoa     | a_cns_user1           | щР                 |                                    |  |  |
|                                                                                                    |             |                       |                    |                                    |  |  |
|                                                                                                    |             |                       |                    |                                    |  |  |
|                                                                                                    |             |                       |                    |                                    |  |  |
| 在此容器中创建一新的项目。                                                                                                    |             |                       |                    |                                    |  |  |

名输入"npartner",用户登录名输入"npartner",左点[下一步]。

| 新建对象 - 用户    |                           | × |
|--------------|---------------------------|---|
| 2 创建于        | : NFwin2k8chs.local/Users |   |
| 姓(L):        |                           |   |
| 名():         | npartner 英文缩写(I):         |   |
| 姓名(A):       | nparimer                  |   |
| 用户登录名(10):   |                           |   |
| npartner     | @NPwin2k8chs.local 💌      |   |
| 用户登录名(Wind   | ows 2000 以前版本)(W):        |   |
| NPWIN2K8CHS\ | npartner                  |   |
|              |                           |   |
|              | <上一步 (B) 下一步 (M) > 取消     |   |

输入密码。只勾选[密码永不过期]。左点[下一步 / 完成]。

| 新建对象 - 用户                                                                         | × |
|-----------------------------------------------------------------------------------|---|
| 创建于: NPwin2k8chs.local/Users                                                      |   |
| <ul><li>密码 (P):</li><li>●●●●●●●●●</li><li>确认密码 (C):</li></ul>                     |   |
| <ul> <li>□ 用户下次登录时须更改密码(M)</li> <li>□ 用户不能更改密码(S)</li> <li>☑ 密码永不过期(W)</li> </ul> |   |
| □ 帐户已禁用 (0)                                                                       |   |
| < 上一步 (B) 下一步 (B) ) 取消                                                            |   |

鼠标左点 [Users]。右点 WMI 远程登录用户 npartner, 左点[添加到组]。

| ■ Active Directory 用户和计算机                                                                                                    |                                                                                                    |                                                     |                                                                                                    |                                       |  |  |  |
|----------------------------------------------------------------------------------------------------|----------------------------------------------------------------------------------------------------|-----------------------------------------------------|----------------------------------------------------------------------------------------------------|---------------------------------------|--|--|--|
| 文件(F) 操作(A) 查看(V) 帮助(H)                                                                                                    |                                                                                                    |                                                     |                                                                                                    |                                       |  |  |  |
| (= =) 2 📅 4 📋 🗙 🖹 Q 📑 🛛 🖬 🔧 🐮 🔻 🗵 🖉                                                                                                    |                                                                                                    |                                                     |                                                                                                    |                                       |  |  |  |
| <ul> <li>Active Directory 用户和计算机 [win2k8e</li> <li>● 保存的查询</li> <li>■ Wwin2k8chs.local</li> <li>● Duiltin</li> <li>● Computers</li> <li>● Domain Controllers</li> <li>● ForeignSecurityPrincipals</li> <li>● Users</li> </ul> | 名称<br>ad_user1<br>Administrator<br>Administrator<br>Cert Publishers<br>Denied RODC Password Repl<br>Donain & RODC Password Repl<br>Donain & RODC Password Repl<br>Donain & RODC Password Repl<br>Donain & RODC Password Repl<br>Donain & RoDC Password Repl<br>Donain & RoDC Password Repl<br>Do | <u>类型</u><br>用用安全全全全全全全全全全全全全全全全全全全全全全全全全全全全全全全全全全全 | 描述<br>管理计算机(域)的内置<br>允许将此组中成员的密<br>此组的成员被允许发布<br>不允许将此组中成员的<br>DNS Administrators 组<br>允许替其他客户端做口<br>指定的域管理员<br>加入到域中的所有工作<br>域中所有域控制器<br>域的所有来宾<br>所有域用户<br>企业的指定系统管理员<br>该组的成员是企业中的<br>这个组中的成员可以修 | · · · · · · · · · · · · · · · · · · · |  |  |  |
| ▲ ▲ ● ● ● ● ● ● ● ● ● ● ● ● ● ● ● ● ● ●                                                                                                    | A Guest<br>Inpartner<br>RAS and IAS Servers<br>Read-only Domain Controllers<br>Schema Admins<br>win2k8ad_chs_user1                                                                                                    | 用户<br>用户<br>安全组 - 全局<br>安全组 - 通用<br>用户              | 供来兵访问计算机或访<br>夏制(C)<br>添加到组(G)<br>禁用帐户(S)<br>重置密码(C)<br>移动(V)<br>打开主页(D)<br>发送邮件(A)<br>所有任务(C)<br>開切(T)<br>開除(D)<br>デーク(C)                                                                          | •<br>•<br>•                           |  |  |  |
|                                                                                                    |                                                                                                    |                                                     | 里市召 (M)<br>属性 (R)<br>帮助 (H)                                                                                                    |                                       |  |  |  |

鼠标左点[高级 / 立即查找 / Domain Admins / 确定 ]。将 WMI 远程登录用户 npartner 加入 到域管理员组中。

| 选择组                |             |                  |                        | <u>?×</u>                               |
|--------------------|-------------|------------------|------------------------|-----------------------------------------|
| 选择此对象类型(S):        |             |                  |                        |                                         |
| 组或内置安全主体           |             |                  | 对象类型                   | (0)                                     |
| 查找位置(1):           |             |                  |                        |                                         |
| NPwin2k8chs.local  |             |                  | 查找范围                   | (L)                                     |
| 输入对象名称来选择(示例)      | )(E):       |                  |                        |                                         |
|                    |             |                  | 检查名和                   | 尔(C)                                    |
|                    |             |                  |                        |                                         |
|                    |             |                  |                        |                                         |
| 高級(A)              |             | 确定               |                        | 消                                       |
| <b>进报</b> 相        |             |                  |                        | 2 2                                     |
| 及件组                |             |                  |                        | <u> </u>                                |
| 选择此对象类型(S):        |             |                  |                        | a <del>**</del> #1(0)                   |
| 组験内立文主主体<br>本状常同ない |             |                  | X73                    | x央型(0)                                  |
| NPwin2k8chs.local  |             |                  |                        | 立帯 (エ)                                  |
|                    |             |                  |                        |                                         |
| 一般注意问              |             |                  |                        | Til (c)                                 |
| 名称(A): 起始为         | •           |                  |                        |                                         |
| 描述 (D): 起始为        | -           |                  |                        | 立即查找()()                                |
| □ 禁用的帐户(B)         |             |                  |                        | 停止(T)                                   |
| ■ 不过期密码(X)         |             |                  |                        |                                         |
| 自上次登录后的天数 (I)      | :           |                  |                        | <del>-</del> 77                         |
|                    |             |                  |                        |                                         |
|                    |             |                  |                        |                                         |
| 搜索结果(V):           |             |                  | 确定                     |                                         |
| 名称 (RDN)           | 描述          | 在文件夹             |                        | <u> </u>                                |
| Backup Operators   | Y细的成员       | NPwin2k8chs.loc  | al/Builtir<br>al/Neers | L                                       |
| Certificate Servic | FC-TH DAYS  | NPwin2k8chs.loc  | al/Builtir             |                                         |
| Cryptographic Over | 25.45.11    | NPwin2k8chs.loc  | al/Builtir             | ۰ – – – – – – – – – – – – – – – – – – – |
| Denied RODC Passwo | 不元讦将此       | NPwin2k8chs.loc  | al/Users<br>al/Builtir |                                         |
| DisAdrins          | DNS Adminis | NPwin2k8chs.loc  | al/Users               |                                         |
| A DnsUpdateProxy   | 允许替其他       | NPwin2k8chs.loc  | al/Users               | -                                       |
| Domain Admins      | 指定的域管理员     | NPwin2k8chs.loc  | al/Users               |                                         |
| Domain computers   | 加入主印教中中     | MIWINZROCHS, 100 | aryosers               | -                                       |

左点[确定]。

| 选择组                        | <u>?</u> ×  |
|----------------------------|-------------|
| 选择此对象类型(S):                |             |
| 组或内置安全主体                   | 对象类型(0)     |
| 查找位置(#):                   |             |
| NPwin2k8chs.local          | 查找范围(L)     |
| 输入对象名称来选择( <u>示例</u> )(2): |             |
| Domain Admins              | <br>检查名称(C) |
|                            |             |
|                            |             |
| 高级(A)                      | <br>        |

#### 1-2-2 Windows 2008 AD Server 审核配置

请依照文件「Windows AD audit to syslog」第3章「Windows 2008 AD Server 审核配置」,

配置默认域控制站(Default Domain Controller)的审核策略(Policy)。

注2:若用户环境有防火墙设备,请开放此 Windows AD Server 的 DCOM port TCP 135。

## 1-3 配置 Windows 2012 AD Server

#### 1-3-1 新增 WMI 远程登录的域用户

以域管理员账号 administrator 登录 Windows AD server, 鼠标左点 [Start(开始)/

Adminitratives Tools(管理工具) / Active Directory Users and Computers(Active Directory 用

户和计算器)]。

| ) 💿 - 🛧 🔞 • !   | Control Panel 🔸 System and Security 🔸 Administra | tive Tools 🕨       | ~ C         | Search Administrative | Tools 🔎 |
|-----------------|--------------------------------------------------|--------------------|-------------|-----------------------|---------|
| Favorites       | Name                                             | Date modified      | Туре        | Size                  |         |
| Desktop         | Terminal Services                                | 8/22/2013 11:39 PM | File folder |                       |         |
| 📜 Downloads     | Active Directory Administrative Center           | 8/22/2013 7:50 AM  | Shortcut    | 2 KB                  |         |
| 📃 Recent places | Active Directory Domains and Trusts              | 8/22/2013 2:55 PM  | Shortcut    | 2 KB                  |         |
| 30-5-5 3-1      | Active Directory Module for Windows Po           | 8/22/2013 2:55 PM  | Shortcut    | 2 KB                  |         |
| 🖳 This PC       | Active Directory Sites and Services              | 8/22/2013 2:55 PM  | Shortcut    | 2 KB                  |         |
|                 | Active Directory Users and Computers             | 8/22/2013 2:55 PM  | Shortcut    | 2. KB                 |         |
| 📮 Network       | ADSI Edit                                        | 8/22/2013 2:55 PM  | Shortcut    | 2 KB                  |         |
|                 | Component Services                               | 8/22/2013 2:57 PM  | Shortcut    | 2 KB                  |         |
|                 | 💦 Computer Management                            | 8/22/2013 2:54 PM  | Shortcut    | 2 KB                  |         |
|                 | 📸 Defragment and Optimize Drives                 | 8/22/2013 2:47 PM  | Shortcut    | 2 KB                  |         |
|                 | A DNS                                            | 8/22/2013 2:55 PM  | Shortcut    | 2 KB                  |         |
|                 | 🔚 Event Viewer                                   | 8/22/2013 2:55 PM  | Shortcut    | 2 KB                  |         |
|                 | 🚟 Group Policy Management                        | 8/22/2013 2:56 PM  | Shortcut    | 2 KB                  |         |
|                 | 🙈 iSCSI Initiator                                | 8/22/2013 2:57 PM  | Shortcut    | 2. KB                 |         |
|                 | ᡖ Local Security Policy                          | 8/22/2013 2:54 PM  | Shortcut    | 2 KB                  |         |
|                 | 📆 ODBC Data Sources (32-bit)                     | 8/22/2013 7:56 AM  | Shortcut    | 2 KB                  |         |
|                 | 📆 ODBC Data Sources (64-bit)                     | 8/22/2013 2:59 PM  | Shortcut    | 2 KB                  |         |
|                 | Performance Monitor                              | 8/22/2013 2:52 PM  | Shortcut    | 2 KB                  |         |
|                 | B Resource Monitor                               | 8/22/2013 2-52 PM  | Shortcut    | 2 KB                  |         |
| items           |                                                  |                    |             |                       | 833     |

鼠标左点根域(forest root domain),本例为 NPWin2012r2.local。右点[Users],左点[New/

User ]。

|                                       | Active Directory Users and Computers     |                | _ 0 X                       |
|---------------------------------------|------------------------------------------|----------------|-----------------------------|
| File Action View Help                 |                                          |                |                             |
| 🗢 🔿 📶 🔏 🗊 🔏 🖨                         | 🗟 🖬 🖬 % 🎕 🛅 🍸 🚨 🗞                        |                |                             |
| Active Directory Users and Computers  | Name                                     | Туре           | Description 🔥               |
| Saved Queries                         | 🚴 Administrator                          | User           | Built-in account f          |
| ⊿ 🚔 NPWin2012r2.local                 | Allowed RODC Password Replication Group  | Security Group | Members in this 🤉           |
| ▷ Builtin                             | Sert Publishers                          | Security Group | Members of this             |
| Computers                             | 🙈 Cloneable Domain Controllers           | Security Group | Members of this             |
| Domain Controllers                    | 💐 Denied RODC Password Replication Group | Security Group | Members in this 🤇           |
| ▷ OreignSecurityPrincipals            | A DnsAdmins                              | Security Group | DNS Administrate            |
| Managed Service Accounts              | 🎎 DnsUpdateProxy                         | Security Group | DNS clients who             |
| Delegate Control                      | main Admins                              | Security Group | Designated admir            |
| eregate condoin.                      | imain Computers                          | Security Group | All workstations a $\equiv$ |
| Finda                                 | main Controllers                         | Security Group | All domain contr            |
| New                                   | Computer                                 | Security Group | All domain guest            |
| All Tasks                             | Contact                                  | Security Group | All domain users            |
| Manu                                  | Group                                    | Security Group | Designated admir            |
| 01200                                 |                                          | Security Group | Members of this             |
| Refresh                               |                                          | Security Group | Members in this 🤉           |
| Export List                           | msDS-ResourcePropertyList                | User           | Built-in account f          |
| Properties                            | msImaging-PSPs                           | Security Group | Members of this             |
|                                       | MSMQ Queue Alias                         | Security Group | Servers in this gro         |
| Help                                  | Printer                                  | Security Group | Members of this             |
| 12 SP 02 01 - 22                      | S User                                   | Security Group | Designated admii 🧹          |
| <                                     | Shared Folder                            |                | >                           |
| Creates a new item in this container. |                                          |                |                             |

名(Last name)输入"npartner",用户登录名(User logon name)输入"npartner",左点[下一步

#### (Next)]。

| cal/Users | Initials: |         |
|-----------|-----------|---------|
|           | Initials: |         |
|           |           |         |
|           |           |         |
|           |           |         |
|           |           |         |
| NPWin2012 | 2r2.local | ~       |
|           |           |         |
| artner    |           |         |
| -         |           |         |
| -         |           | 1       |
|           |           | partner |

输入密码(password)。只勾选[密码永不过期(Password never expires)]。左点[下一步(Next)/

完成(Finish)]。

| Password:       |                        | •••••           | <br>1 |
|-----------------|------------------------|-----------------|-------|
| Confirm passwor | rd:                    | •••••           | 1     |
| User cannot     | change  <br>ever expir | password<br>ass |       |

鼠标左点 [Users]。右点 WMI 远程登录用户 npartner, 左点[添加到组(Add to a group)]。

| 3                                                                                                    | Active Directory Users and (                                                                                                    | Computers                                                                                                    |                                                                                                    | ×                                                                                                    |
|----------------------------------------------------------------------------------------------------|----------------------------------------------------------------------------------------------------|----------------------------------------------------------------------------------------------------|----------------------------------------------------------------------------------------------------|----------------------------------------------------------------------------------------------------|
| File Action View Help                                                                                                    |                                                                                                    |                                                                                                    |                                                                                                    |                                                                                                    |
| 🗢 🔿 📶 🔏 🗈 🔀 🖬 🧔                                                                                                    | 🗟 🛛 🖬 🗏 🐮 🍞 🗕                                                                                                    | 8                                                                                                    |                                                                                                    |                                                                                                    |
| Active Directory Users and Computers<br>Saved Queries<br>Saved Queries<br>Builtin<br>Computers<br>Computers<br>Solution<br>Managed Service Accounts<br>Users | Name<br>Administrator<br>Administrator<br>Cert Publishers<br>Cloneable Domain Controllers<br>Denied RODC Password Replicatio<br>Donsid RODC Password Replicatio<br>DnsAdmins<br>DosUpdateProxy<br>Domain Admins<br>Domain Computers<br>Domain Computers<br>Domain Controllers<br>Domain Guests<br>Domain Users<br>Enterprise Read-only Domain Control<br>Group Policy Creator Owners | on Group<br>n Group<br>trollers                                                                                                    | Type<br>User<br>Security Group<br>Security Group<br>Security Group<br>Security Group<br>Security Group<br>Security Group<br>Security Group<br>Security Group<br>Security Group<br>Security Group<br>Security Group<br>Security Group<br>Security Group<br>Security Group | Description<br>Built-in account f<br>Members in this c<br>Members of this<br>Members of this<br>Members of this<br>DNS Administrate<br>DNS clients who<br>Designated admin<br>All workstations a<br>All domain contre<br>All domain guest<br>All domain users<br>Designated admin<br>Members of this<br>Members in this c |
| III     >       Allows you to add the selected objects to a                                                                                                  | Guest<br>Protected Users<br>RAS and IAS Servers<br>Read-only Domain Controllers<br>c<br>group you select.                                                                                                    | Copy<br>Add to a group.<br>Disable Account<br>Reset Password.<br>Move<br>Open Home Pay<br>Send Mail<br>All Tasks<br>Cut<br>Delete<br>Rename<br><b>Properties</b> | User<br>oup<br>t<br><br>ge                                                                                                    | Built-in account f                                                                                                    |
|                                                                                                    |                                                                                                    | Help                                                                                                    |                                                                                                    |                                                                                                    |

鼠标左点[高级(Advanced) / 立即查找(Find Now) / Domain Admins / 确定(OK)]。将 WMI 远

程登录用户 npartner 加入到域管理员组中。

|                                      | Select Groups                            | ×           | <u>.</u>         |       |
|--------------------------------------|------------------------------------------|-------------|------------------|-------|
| Select this object type:             |                                          |             |                  |       |
| Groups or Built-in security principa | ls Ot                                    | oject Types | 6                |       |
| From this location:                  | 1                                        |             |                  |       |
| NPWin2012r2.local                    | 1                                        | Locations   |                  |       |
| Color the object access to color t ( |                                          |             |                  |       |
| Enter the object names to select (e  | xamples).                                | Last Massa  | te la la         |       |
|                                      |                                          | neck Mames  | 6.               |       |
|                                      |                                          |             |                  |       |
| Advanced                             |                                          | Cancel      |                  |       |
| Auvanceu                             |                                          | Cancer      | 41               |       |
|                                      | Select Groups                            |             |                  | x     |
|                                      | Selectoroups                             |             |                  | _     |
| Select this object type:             |                                          |             |                  |       |
| Groups or Built-in security principa | ls                                       | Object Type | əs               |       |
| From this location:                  |                                          |             |                  |       |
| NPWin2012r2.local                    |                                          | Locations   |                  |       |
| Common Queries                       |                                          |             |                  |       |
|                                      |                                          |             |                  | -     |
| Name: Starts with 🗸                  | -                                        |             | Jolumns          | 4     |
| Description: Starts with 🐱           |                                          |             | Find Now         | 1     |
|                                      |                                          |             | Shap             |       |
| Disabled accounts                    |                                          |             | Stop             | 4     |
| ivon expiring password               |                                          |             | ~                |       |
| Days since last logon:               | ~                                        |             | PI               |       |
|                                      |                                          |             |                  |       |
| 1                                    |                                          |             |                  |       |
|                                      |                                          | ок          | Cancel           |       |
| Name                                 | Description                              | In Folder   |                  |       |
| Certificate Service DCOM Acc.        | Description                              | NPWin2012   | 2r2.lo           | -     |
| 🕂 Cloneable Domain Controllers       | Members of this group that are domain    | NPWin2012   | 2r2.lo           | 14124 |
| Cryptographic Operator               |                                          | NPWin2012   | 2r2.lo           | ≡     |
| Denied RODC Password Repl            | Members in this group cannot have the    | . NPWin2012 | 2r2.lo           |       |
| Distributed CULTUSers                | DNS Administrators Group                 | NPWin2012   | 212.10<br>2•2.1a |       |
| Drisedmin<br>Drisedmin               | DNS clients who are permitted to perform | NPWIN2012   | 212.10<br>212.10 |       |
| Domain Admins                        | Designated administrators of the domain  | NPWin2012   | 2r2.lo           |       |
| Domain Computers                     | All workstations and servers joined to t | NPWin2012   | 2r2.lo           |       |
| 🕂 Domain Controllers                 | All domain controllers in the domain     | NPWin2012   | 2r2.lo           | -     |
| 🚉 Domain Guests                      | All domain quests                        | NPM/in2010  | 2r2 lo           | Y     |

左点[确定(OK)]。

| Select Grou                                           | ups           |
|-------------------------------------------------------|---------------|
| Select this object type:                              |               |
| Groups or Built-in security principals                | Object Types. |
| From this location:                                   | 100           |
| NPWin2012r2.local                                     | Locations     |
| Enter the object names to select ( <u>examples)</u> : |               |
|                                                       |               |
| Domain Admins                                         | Check Name    |
| Domain Admins                                         | Check Name    |
| Domain Admins                                         | Check Name    |

#### 1-3-2 Windows 2012 AD Server 审核配置

请依照文件「Windows AD audit to syslog」第4章「Windows 2012 AD Server 审核配置」,

配置默认域控制站(Default Domain Controller)的审核策略(Policy)。

注3:若用户环境有防火墙设备,请开放此 Windows AD Server 的 DCOM port TCP 135。

# 2.新增 Windows AD Server WMI 设备

#### 2-1 新增 Windows AD Server WMI 设备

浏览器 URL 输入 http://\$N-Reporter\_IP,本例输入"http://192.168.2.7"。输入 N-Reporter 管理

|                                                                 | the April and      |                                |   |   |       |
|-----------------------------------------------------------------|--------------------|--------------------------------|---|---|-------|
| ( ) @ http://192.168.2.7/event/event_query.html?q=1441262454448 | 5 - Q              | 🧉 192.168.2.7                  | × | - | n 🛧 🔅 |
|                                                                 |                    |                                |   |   |       |
|                                                                 |                    |                                |   |   |       |
|                                                                 | k                  | V                              |   |   |       |
|                                                                 | 1C                 |                                |   |   |       |
|                                                                 | N-REP              | orter                          |   |   |       |
|                                                                 | admin              |                                |   |   |       |
|                                                                 | P                  |                                |   |   |       |
|                                                                 | Logi               | 'n                             |   |   |       |
|                                                                 | Remember Me        | Forget Password                |   |   |       |
|                                                                 |                    |                                |   |   |       |
|                                                                 |                    |                                |   |   |       |
|                                                                 |                    |                                |   |   |       |
|                                                                 |                    |                                |   |   |       |
|                                                                 | Copyright © 2009 № | I-Partner. All rights reserved |   |   |       |
| <                                                               |                    |                                |   |   | >     |

员账号/密码,默认 admin/admin,鼠标左点 [Login],登录 N-Reporter Web。

鼠标左点[接收设备 / Syslog 设备 ]。

|          |                                |               |                                                                                                    | 1 1 1       |                           |                                          | _                          |                 |                | ×        |  |  |
|----------|--------------------------------|---------------|----------------------------------------------------------------------------------------------------|-------------|---------------------------|------------------------------------------|----------------------------|-----------------|----------------|----------|--|--|
| <b>E</b> | 9                              | AV http://192 | 2.168.2.7/sysadm                                                                                                    | n/logdevice | .html?q=b0ynIiInhYRureTSD | № 🔎 🕈 😋 🔊 接收设备 - Syslog 设备               | ×                          |                 | ŵ              | 大 22     |  |  |
|          | NR                             |               | elog 沿条 □ T                                                                                                    | 后面白动面如      | (120秒)                    |                                          |                            | 💄 admin         | *              | ^        |  |  |
| G        |                                | Syslog i #4   | siogig marging marging to the side of the side of the | 以回口初史和      | (120(5))                  |                                          |                            |                 |                |          |  |  |
| ш.       | ▲ Q C P F H対 *IPa 及 *设备名称。进行搜寻 |               |                                                                                                    |             |                           |                                          |                            |                 |                |          |  |  |
| •        |                                |               |                                                                                                    |             |                           |                                          |                            |                 |                |          |  |  |
| -        |                                |               |                                                                                                    |             |                           |                                          |                            |                 |                |          |  |  |
|          | -                              | SNMP 收纳       | 32                                                                                                    |             | 1.6.1.1                   | 汎な力が                                     | 27. 47 Stat Ht (Facilitat) | Action III WAS  | 2 <b>17</b> 4. | 10.42    |  |  |
| ?        |                                | SINNE MED     | ¢Ш                                                                                                    | -           | исл                       | 设备名称                                     | 设备种尖 (Facility)            | Action 阻挡设备     | 道奈             | 反音       |  |  |
|          | ×                              | Flow设备        |                                                                                                    |             | 192.168.2.252             | 192.168.2.252                            | Auto-Detection             |                 | UTF8           | 暂停<br>接收 |  |  |
|          | Ξ                              | 接口协议          |                                                                                                    |             |                           |                                          |                            |                 |                | 暫停       |  |  |
|          | Q                              | 主机            |                                                                                                    |             | 192.168.2.80              | 192.168.2.80                             | Auto-Detection             |                 | UTF8           | 接收       |  |  |
|          | *                              | 告警样版          |                                                                                                    |             | 102 168 2 82              | 102168282                                | Auto-Detection             |                 | LITER          | 暂停       |  |  |
|          | កៅ                             | 设备异常告警        |                                                                                                    |             | 152.100.2.02              | 152.100.2.02                             | Auto Detection             |                 | 0110           | 接收       |  |  |
|          |                                | <b>*</b>      | 其他                                                                                                    |             | 192.168.0.10              | TP 192.168.0.10                          | TippingPoint               | Action 阻挡<br>设备 | UTF8           | 暂无<br>数据 |  |  |
|          |                                | <b>%</b>      | 其他                                                                                                    |             | 192.168.10.14             | TP 192.168.10.14                         | TippingPoint               | Action 阻挡<br>设备 | UTF8           | 暂无<br>数据 |  |  |
|          |                                | <b>%</b>      | 其他                                                                                                    |             | 192.168.4.1               | Debian 192.168.4.1                       | Unix/Linux/Solaris         |                 | UTF8           | 暂无<br>数据 |  |  |
|          |                                | <b>%</b> ŵ    | 其他                                                                                                    |             | 192.168.2.73              | Win2k3 AD chs 192.168.2.73               | Windows AD                 |                 | UTF8           | 暂无<br>数据 |  |  |
|          |                                |               |                                                                                                    |             | Copyrigh                  | t © 2009 N-Partner. All rights reserved. |                            |                 |                | $\sim$   |  |  |
| <        |                                |               |                                                                                                    |             |                           |                                          |                            |                 |                | >        |  |  |

左点[+],开启[新增或编辑 Syslog 设备]。区域选择此 WMI 设备所在位置,本例为 Root。输入设备名称。输入 WMI 设备 IP。数据格式选[Windows 2003 AD (WMI)],本例为 Windows 2003 AD Server。语系选[GB2312](注4)。输入 WMI 设备远程登录账号与密码。设备状态勾选[启动接收]。选择所属活页夹。鼠标左点[确定]。

注4: Windows 2003 繁体版语系选[BIG5]; Windows 2003 简体版语系选[GB2312]; Windows 2003 英文版语系选[UTF8]。Windows 2008/2012 请选[UTF8] 编码。

|          |                 |                            |                    |                      |                                     |                                                                                                    |     |                 |       | ×        |
|----------|-----------------|----------------------------|--------------------|----------------------|-------------------------------------|----------------------------------------------------------------------------------------------------|-----|-----------------|-------|----------|
| <b>(</b> | → 👌 🕸 http://19 | 92.168.2.7/sysadm/logdevic | e.html?q=b0ynIilnł | nYRureTSDp 🔎         | ▼ C                                 | ×                                                                                                    | _   | _               | ŵ     | * 🌣      |
| ۵ 📎      | Reporter        |                            |                    |                      |                                     |                                                                                                    |     | 👤 admii         | n 🖡   | ^        |
| G        | 接收设备 ▶ S        | yslog 设备 🗌 页面自动更           | 新 (120秒)           |                      |                                     |                                                                                                    |     |                 |       | _        |
| њ        | Syslog 18       | A Facility                 | •                  | 1 PID TE P./L. 47    | <b>女华 进行检查</b>                      |                                                                                                    |     |                 |       |          |
| •        | 所属文件夹:          | All Devices                |                    | 『P』及・设备<br>聞Syslog设备 | ·右你』进行授守                            | ×                                                                                                    |     |                 |       |          |
| •        | 总笔数:9           |                            | step 1             | 区域:                  | Root                                | ~                                                                                                    |     |                 |       |          |
| ?        | 操作              | 所属文件夹 ▲                    |                    | 名称:<br>设备IP·         | Win2k3 AD CHS 192.168.2.82          |                                                                                                    | y)  | Action 阻挡设备     | 语系    | 设备       |
| ≣⇒       | 1               | 未知设备                       | :                  | 设备种类:                | <ul> <li>Action 设备</li> </ul>       | $\checkmark$                                                                                                    |     |                 | UTF8  | 暂停       |
|          |                 | 土和沿东                       |                    | 数据格式:                | Windows 2003 AD Server (WMI)        | ~                                                                                                    |     |                 | LITER | 暂停       |
|          | 18<br>1         | 小和设置                       |                    | Facility:            |                                     | <ul> <li>Image: A start of the start of the start of</li></ul> |     |                 | UIPo  | 接收       |
|          | *€              | 未知设备                       | :                  | 增杂;                  | GB2312                              |                                                                                                    |     |                 | UTF8  | 暂停<br>接收 |
|          | <b>\$</b> m     | 其他                         | step 2             | 登录帐号:<br>登录杰码:       | npartner                            |                                                                                                    |     | Action 阻挡       | UTF8  | 暂无       |
|          | 6.J W           |                            |                    | 登录密码:<br>确认密码:       | •••••                               |                                                                                                    |     | 设备              |       | 数提       |
|          | <b>*</b>        | 其他                         | :                  |                      |                                     |                                                                                                    |     | Action 阻挡<br>设备 | UTF8  | 暂无<br>数据 |
|          | <b>\$</b> ŵ     | 其他                         | step 2             | 接收状态:                | ● 启动接收 ○ 暂停接收                       |                                                                                                    | ris |                 | UTF8  | 暂无       |
|          |                 |                            |                    | 所属文件夹:               | vvmiloj                             |                                                                                                    |     |                 |       | 数据       |
|          | <b>*</b>        | 其他                         | :                  |                      |                                     | 确定 取消                                                                                                    |     |                 | UTF8  | 当 尤      |
|          |                 |                            |                    | Copyright © 20       | 009 N-Partner. All rights reserved. |                                                                                                    |     |                 |       | ~        |
| <        |                 |                            |                    |                      |                                     |                                                                                                    |     |                 |       | >        |
| <u> </u> |                 |                            |                    |                      |                                     |                                                                                                    |     |                 |       |          |

#### 2-2 设定 NTP Server

鼠标左点[系统管理 / 网络参数设置 / 系统时间 ]。

|   | A http://192.168.2.7/sv | adm/network.html?a=b0.nfilnhYRureTSDpK( 0 - c) 約 网络泰斯培莱 |         |
|---|-------------------------|---------------------------------------------------------|---------|
|   | N-Reporter              | A NORMAL A                                              | L admin |
| G | 系统管理 ▶ 网络参数设置           |                                                         |         |
|   | 条统时间 基本制                | 数 日志转发 Flow转发 Flow接收Port 设置Access List                  |         |
|   | 条统时间                    |                                                         |         |
|   |                         | 2016/02/3                                               |         |
| Ľ | 条统管理                    | 4 : 20 : 15                                             |         |
| ? | □ 系统信息                  | 5MT+0800                                                |         |
|   | ☆ 网络参数设置                | 同步电脑时间                                                  |         |
|   | ◎ 数据库管理                 |                                                         |         |
|   | ▲ 用户管理                  |                                                         |         |
|   | 圖 名称解析                  | 016/02/03                                               |         |
|   | g Port 名称解析             | 4:19:45                                                 |         |
|   | ⊠ 告警通报设置                | MT +8 💟                                                 |         |
|   | 會 报表图标上传                |                                                         |         |
|   | ◎ 操作历程                  | 体存成五                                                    |         |
|   | e)偏好设置                  |                                                         |         |
|   | ❷ 仪表盘                   |                                                         |         |
|   |                         |                                                         |         |
|   |                         | Copyright © 2009 N-Partner. All rights reserved.        |         |
| < |                         |                                                         | >       |

勾选[使用 NTP ], IP 输入 NTP server IP 或 host name,可输入"cn.pool.ntp.org 或是公司内部

的 NTP server IP。本例子输入"cn.pool.ntp.org "。左点[储存设置]。

| <b>(←</b> )⊖ | ) \land http://192.168.2   | 2.7/sysa | dm/network.ht | ml?q=b0ynIilnhYRur | eTSDp 🔎 🕈 🖒 🖄          | 网络参数设置                   | × | ∩ ★ 🕸       |
|--------------|----------------------------|----------|---------------|--------------------|------------------------|--------------------------|---|-------------|
| a 🔊          | REPORTER                   |          |               |                    |                        |                          |   | 💄 admin 🛛 💱 |
| G            | 系统管理 ▶ 网络参数                | 设置       |               |                    |                        |                          |   |             |
|              | 系统时间                       | 基本參数     | 日志转发          | t Flow转发           | Flow接收Port             | 设置Access List            |   |             |
|              | 系统时间                       |          |               |                    |                        |                          |   |             |
|              | 系统时间                       | :        | 2016/02/3     |                    |                        |                          |   |             |
| •            |                            | Θ        | 14:25:15      |                    |                        |                          |   |             |
| ?            |                            | 3        | GMT+0800      |                    |                        |                          |   |             |
|              |                            |          |               |                    |                        | 同步电脑时间                   |   |             |
|              |                            |          |               |                    |                        |                          |   |             |
|              | 使用手动设置                     |          |               |                    |                        |                          |   |             |
|              | ○ 使用手动设置:                  | Ħ        | 2016/02/03    |                    |                        |                          |   |             |
|              |                            | Θ        | 14:19:45      |                    |                        |                          |   |             |
|              |                            | \$       | GMT +8        | ~                  |                        |                          |   |             |
|              | <ul> <li>使用NTP:</li> </ul> | IP       | cn.pool.ntp.  | org                |                        | ×                        |   |             |
|              |                            |          |               |                    |                        | 保存设置                     |   |             |
|              |                            |          |               |                    |                        |                          |   |             |
| •            |                            |          |               |                    |                        |                          |   |             |
|              |                            |          |               |                    |                        |                          |   |             |
|              |                            |          |               |                    |                        |                          |   |             |
|              |                            |          |               | Co                 | pyright © 2009 N-Partn | er. All rights reserved. |   |             |
| <            |                            |          |               |                    |                        |                          |   | >           |

注 5:如果 WMI 设备与 N-Reporter 时间不一致,将导致 WMI query 数据遗失。新增 WMI 设

备后,请再设定 NTP Server,每日定时做时间校正。

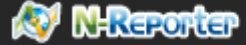

# 連絡資訊 N-Partner 公司連絡方式: TEL: +886-4-23752865 FAX: +886-4-23757458 有關技術問題請洽: Email: support@npartnertech.com Skype : support@npartnertech.com 有關業務相關問題請洽:

Email: sales@npartnertech.com

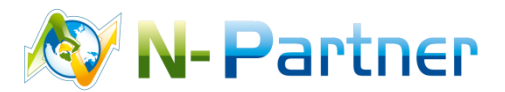